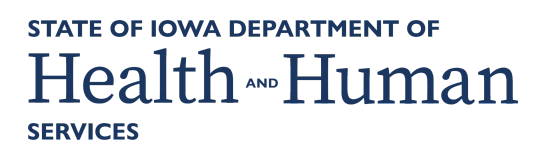

#### INSTRUCTIONS TO APPLY FOR EMS PROVIDER CERTIFICATION

Use the following link to access the online licensing system: https://amanda-portal.idph.state.ia.us/adpereh/portal/#/dashboards/index

For assistance with finding a username or resetting a password, contact the Office of the Chief Information Officer (OCIO) Help Desk: 515-281-5703 or 1-800-532-1174.

These instructions assume you have already created an A&A account & set up your Profile Page.

NOTE: You must use either Google Chrome or Microsoft Edge when applying online.

If you need assistance navigating the licensing portal after reviewing these instructions, contact the AMANDA Support Team at 1-855-824-4357.

If you need assistance with questions in the application form after reviewing these instructions, contact the Iowa Bureau of Emergency Medical and Trauma Services at 515-281-0620

#### STEP I: SIGN IN

After creating your A&A account, **Sign In** on the portal if you are not already signed in.

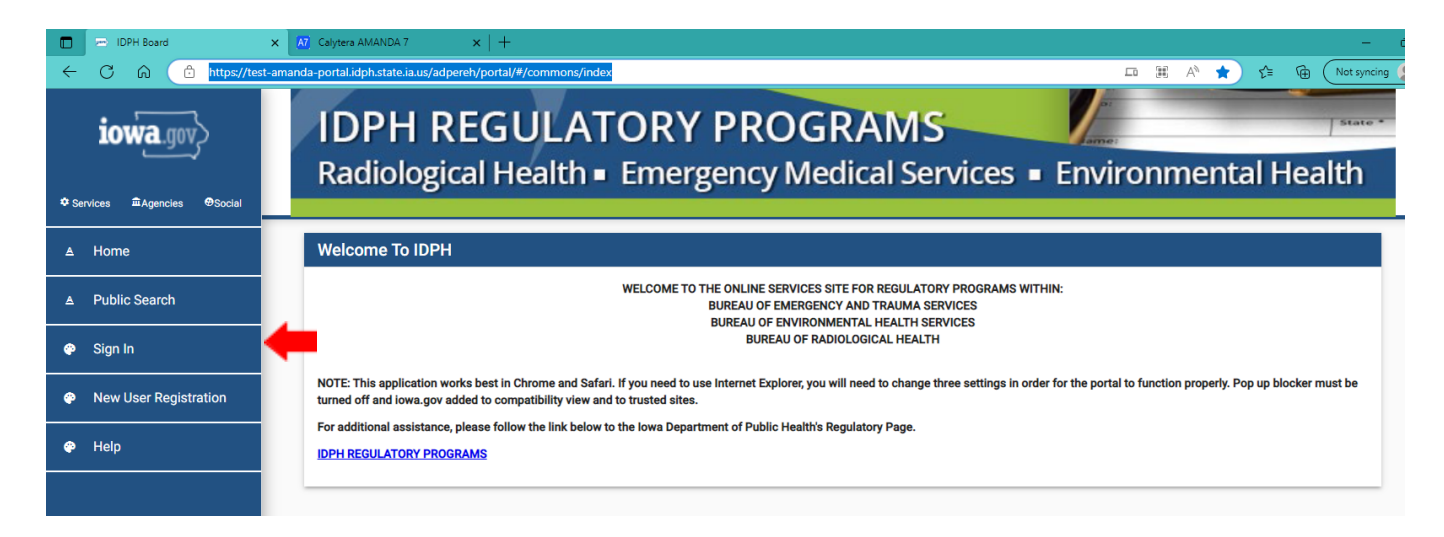

| Calytera AMANDA 7          | x DPH Board x +                                                                                                    | - 0             |
|----------------------------|----------------------------------------------------------------------------------------------------|-----------------|
| Services #Agencies @Social | -amanda-portal/dph/stateliaus/adperet/portal/#/commons/sign-in<br>IDPH REGULATORY PROGRAMS<br>Radiological Health  Emergency Medical Services  Enviro | onmental Health |
| ≜ Home                     | Sign In                                                                                                    |                 |
| ▲ Public Search            | Account ID:*<br>EMS EXAMPLE@IOWAID                                                                                                    |                 |
| Sign In                    | Password*                                                                                                    |                 |
| New User Registration      | Sign In                                                                                                    |                 |
| 🍄 Help                     | Forgot Password Forgot ID                                                                                                    |                 |
|                            |                                                                                                    |                 |
|                            |                                                                                                    |                 |

After signing in, you will be taken to the **My Profile** page. Click **Continue** or click **Apply for a Program.** 

| A7 Calytera AMANDA 7        | x = IDPH Board x +                                                 |                                          | - 0                    |
|-----------------------------|--------------------------------------------------------------------|------------------------------------------|------------------------|
| ← C බ 🛱 https://test-       | amanda-portal.idph.state.ia.us/adpereh/portal/#/profile/my-profile |                                          | A 🖓 🟠 🖆 (Not syncing 🙎 |
| iowa.gov>                   | IDPH REGULATOR                                                     | Y PROGRAMS                               | State *                |
| ~                           | Radiological Health = Em                                           | ergency Medical Services 🔹 Envir         | onmental Health        |
| ✿ Services                  |                                                                    |                                          |                        |
| EMS Example                 | My Profile                                                         |                                          |                        |
| ▲ Home                      | Basic Profile Details - (PIN: 158825)                              |                                          |                        |
| ▲ Public Search             | Name<br>EMS Example                                                | Date of Birth<br>04/01/1970              |                        |
| My Profile                  | Email Address *<br>idph.catron@gmail.com                           | Preferred Address                        | <b>•</b>               |
| New Company<br>Registration | Physical Address Details                                           | ATTN                                     |                        |
| My Programs                 | House Number *                                                     | na na na na na na na na na na na na na n |                        |
| Apply for a Program         | 9999<br>Street Name *<br>Main                                      | South<br>Street Type *<br>Street         |                        |
| 🔮 Sign Off                  | Street Direction                                                   | County<br>Polk                           | *                      |
| 🖗 Help                      | Unit Type                                                          | ✓ Unit Number                            |                        |
|                             | City *<br>Des Moines                                               | State<br>Iowa                            | <b>*</b>               |
|                             | Country                                                            | ▼ Zip Code *<br>50000                    |                        |
|                             | Phone 1*<br>1234567890                                             | Phone 1 Type *<br>Work                   | <b>~</b>               |
|                             | Phone 2                                                            | Phone 2 Type                             | •                      |
|                             |                                                                    |                                          |                        |

| Calytera AMANDA 7            | x DPH Board x +                                                                                                    | - 0                                                                     |
|------------------------------|----------------------------------------------------------------------------------------------------|-------------------------------------------------------------------------|
| ← C බ 🙃 https://tes          | -amanda-portal.idph.state.ia.us/adpereh/portal/#/profile/my-profile                                                                                                    | 🖉 A 🟠 🏠 🔂 Not syncing 🙎                                                 |
| iowa.gov>                    | Source         Source           Phone 1*         Phone 1 Type *           1234567890         Work           Phone 2         Phone 2 Type                                                                                                    | •                                                                       |
| ✿ Services 邱Agencies ⊕Social |                                                                                                    |                                                                         |
| EMS Example                  | Select personal license or an organization to proceed                                                                                                    | •                                                                       |
| ▲ Home                       | r ei sonia Licenses                                                                                                    |                                                                         |
| ▲ Public Search              | Continue Reset Addresses                                                                                                    |                                                                         |
| My Profile                   |                                                                                                    |                                                                         |
| New Company<br>Pregistration | WELCOME TO YOUR PROFILE PAGE!                                                                                                    |                                                                         |
| My Programs                  | All fields marked with an * are mandatory. Enter the Street name in the Street name (i.e. ST, AVE) should be entered assist you by providing a list of values for the type field. When Entering Information in the phone field enter your ten-digit phone number                                                                                                    | in the Street type field. The upside down triangle will without spaces. |
| Apply for a Program          | It is required to keep the above information as your Individual Personal Information. Failure to keep the information current could result i<br>This page does not specifically reflect your Individual or Business Licenses. Further navigation is needed to access your Licenses.                                                                                                    | n Program Disciplinary Action.                                          |
| Sign Off                     | To Navigate or Apply for Individual Licenses, verify the information on this page is correct, then select Continue.     To Navigate or Apply for Businesses, Click the Company name under Registered User Membership. Click Continue. If you do not see you                                                                                                    | ur business listed under Registered User Membership,                    |
| 🍄 Help                       | then Please contact Program Office. Review any documentation you received from IDPH on how to associate yourself with an existing bi<br>Continue to create a Brand New Business.                                                                                                    | usiness. Or if you are applying for the First time, click on            |
|                              | If you have different Addresses. Click on the Addresses Button on the right to provide or update the Addresses you have. NOTE: Name changes: Individual name changes must be submitted here <a href="https://idah.iowa.gov/adpereh/amanda">https://idah.iowa.gov/adpereh/amanda</a> Business name changes must be submitted here <a href="https://idah.iowa.gov/adpereh/amanda">https://idah.iowa.gov/adpereh/amanda</a> Business name changes must be submitted here <a href="https://idah.iowa.gov/adpereh/amanda">https://idah.iowa.gov/adpereh/amanda</a> Business name changes must be submitted here <a href="https://idah.iowa.gov/adpereh/amanda">https://idah.iowa.gov/adpereh/amanda</a> Business name changes must be submitted here <a href="https://idah.iowa.gov/adpereh/amanda">https://idah.iowa.gov/adpereh/amanda</a> Business name changes must be submitted here <a href="https://idah.iowa.gov/adpereh/amanda">https://idah.iowa.gov/adpereh/amanda</a> Business name changes must be submitted here <a href="https://idah.iowa.gov/adpereh/amanda">https://idah.iowa.gov/adpereh/amanda</a> Business name changes must be submitted here <a href="https://idah.iowa.gov/adpereh/amanda">https://idah.iowa.gov/adpereh/amanda</a> Business name changes must be submitted here <a href="https://idah.iowa.gov/adpereh/amanda">https://idah.iowa.gov/adpereh/amanda</a> Business name changes must be submitted here <a href="https://idah.iowa.gov/adpereh/amanda">https://idah.iowa.gov/adpereh/amanda</a> Business name changes must be submitted here <a href="https://idah.iowa.gov/adpereh/amanda">https://idah.iowa.gov/adpereh/amanda</a> Business name changes must be submitted here <a href="https://idah.iowa.gov/adpereh/amanda">https://idah.iowa.gov/adpereh/amanda</a> Business name changes must be submitted here <a href="https://idah.iowa.gov/adpereh/amanda">https://idah.iowa.gov/adpereh/amanda</a> Business name changes must be submitted here <a href="https://idah.iowa.gov/adpereh/amanda">https://idah.iowa.gov/adpereh/amanda</a> Business nama changes must be submitted h | it call to the program office.<br>f ♥ in Ø 🛎                            |

### STEP 2: APPLY FOR A PROGRAM

If you clicked **Continue**, you will be taken to your **My Programs** page.

To apply for an EMS provider certification, click on **Apply for a Program**.

| Calytera AMANDA 7           | 🗙 📼 IDPH Board                                                                                                    | × ] +                                                               |                                                                |                                                          |                                                 |                                          |                                             |                                     |                     |               | - 0         |
|-----------------------------|----------------------------------------------------------------------------------------------------|---------------------------------------------------------------------|----------------------------------------------------------------|----------------------------------------------------------|-------------------------------------------------|------------------------------------------|---------------------------------------------|-------------------------------------|---------------------|---------------|-------------|
| ← C ⋒ ⊕ https://tes         | t-amanda-portal.idph.state.ia.us                                                                                                    | /adpereh/portal/#/p                                                 | rograms/my-progr                                               | ams                                                      |                                                 |                                          |                                             |                                     | 2 A to              | ć @           | Not syncing |
| iowa.gov>                   | IDPH<br>Radiolog                                                                                                    | REGU<br>gical He                                                    | LATC                                                           | ORY                                                      | PROG<br>ency Me                                 | RAM:<br>dical Se                         | S<br>ervices                                | <ul> <li>Envir</li> </ul>           | onment              | al He         | alth        |
| ✿ Services                  |                                                                                                    |                                                                     |                                                                |                                                          |                                                 |                                          |                                             |                                     |                     |               |             |
| EMS Example                 | My Programs                                                                                                    | EMS Example                                                         |                                                                |                                                          |                                                 |                                          |                                             |                                     |                     |               |             |
| ▲ Home                      | Programs for                                                                                                    | or EMS Examp                                                        | le                                                             |                                                          |                                                 |                                          |                                             |                                     |                     |               |             |
| ▲ Public Search             | License #                                                                                                    | Applicant                                                           | Program                                                        | Status                                                   | Issue Date                                      | Expiry Date                              | City                                        | Details                             | Online Services     | Renew         |             |
| My Profile                  | EMT4004181                                                                                                    | EMS Example                                                         | EMS Provider                                                   | Active                                                   | 01/12/2023                                      | 03/31/2025                               | Des Moines                                  | Details                             | Online<br>Services  |               |             |
| New Company<br>Registration |                                                                                                    |                                                                     |                                                                |                                                          |                                                 |                                          |                                             | ltems per page                      | : <u>5 *</u> 1-10   | f1 <          | >           |
| My Programs                 |                                                                                                    |                                                                     |                                                                |                                                          |                                                 |                                          |                                             |                                     |                     | маке Рау      | ment        |
| Apply for a Program         | If you have an existin                                                                                                    | al and wants to apply<br>g company, the com                         | r for a New Individu<br>pany name should                       | ial License, click<br>be listed in the l                 | on Apply for a Progra<br>eft-hand column. Selec | m on the above. In<br>ct the Company and | structions to Apply<br>d click continue. If | for a Program<br>you do not see the | company name contac | t the Program | office. If  |
| 🍄 Sign Off                  | If you are an Individu                                                                                                    | al returning to the sy:                                             | stem: Instructions 1                                           | to how to return                                         | system.                                         | Company Registr                          | ation. Instructions                         | to create New Con                   | pany Registration   |               |             |
| 🍄 Help                      | Click on Detail     Click on Online     Click on Renev                                                                                                    | s to add a new piece<br>Services to select s<br>(when displayed) to | of equipment or ec<br>ervices available fo<br>complete a renew | lit/view an alrea<br>r your License t<br>al application. | dy approved applicatio<br>ype.                  | on.                                      |                                             |                                     |                     |               |             |
|                             | Click on Edit (i                                                                                                    | displayed) to comp                                                  | ete a pending appl                                             | ication.                                                 |                                                 |                                          |                                             |                                     |                     |               |             |
|                             | In the contrast of the latest and the dependence of the latest and the latest of the latest and the latest and the latest and the latest and the latest and th |                                                                     |                                                                |                                                          |                                                 |                                          |                                             |                                     |                     |               |             |
|                             |                                                                                                    |                                                                     |                                                                |                                                          |                                                 |                                          |                                             |                                     |                     |               |             |
|                             | © Copyright 2016 low                                                                                                    | a Department of I                                                   | Public Health                                                  | 855-824-435                                              | 7   <u>Privacy Staten</u>                       | nent   <u>Terms 0</u>                    | <del>)f Use</del>                           |                                     | f                   | y in          | ı @ 🛎       |

On the **Apply for Program** page, select your **Program** as "EMS Provider" and select your **Program Detail** as the level of certification you are applying for (EMR, EMT, AEMT or Paramedic) then click **Continue**.

| Calytera AMANDA 7           | x 🖻 IDPH Board x +                                                                                                    | - 0                              |
|-----------------------------|----------------------------------------------------------------------------------------------------|----------------------------------|
| Services #Agencies @Social  | st-amanda-portalidph:state.iaus/adperet//portal/#/programs/apply-for-program                                            | Not syncing (2)<br>State =<br>th |
| EMS Example                 | Apply for Program                                                                                                    |                                  |
| ≜ Home                      | Apply for Pr                                                                                                    |                                  |
| ▲ Public Search             | EMS Provider                                                                                                    |                                  |
| My Profile                  | Program Detail Paramedic                                                                                                | _                                |
| New Company<br>Registration | Cancel Continue                                                                                                    |                                  |
| My Programs                 | For additional assistance, please click on the link below to the Iowa Department of Public Health's regulatory website. |                                  |
| Apply for a Program         | IDPH REGULATORY PROGRAMS                                                                                                |                                  |
| 🏟 Sign Off                  |                                                                                                    |                                  |
| 🍘 Help                      |                                                                                                    |                                  |
|                             |                                                                                                    |                                  |
|                             |                                                                                                    |                                  |
|                             |                                                                                                    |                                  |
|                             | © Copyright 2016 Iowa Department of Public Health 855-824-4357   Privacy Statement   Terms Of Use f 🐓 in                | 0 🛎                              |

A pop-up message will appear. Click **OK** to continue with the application.

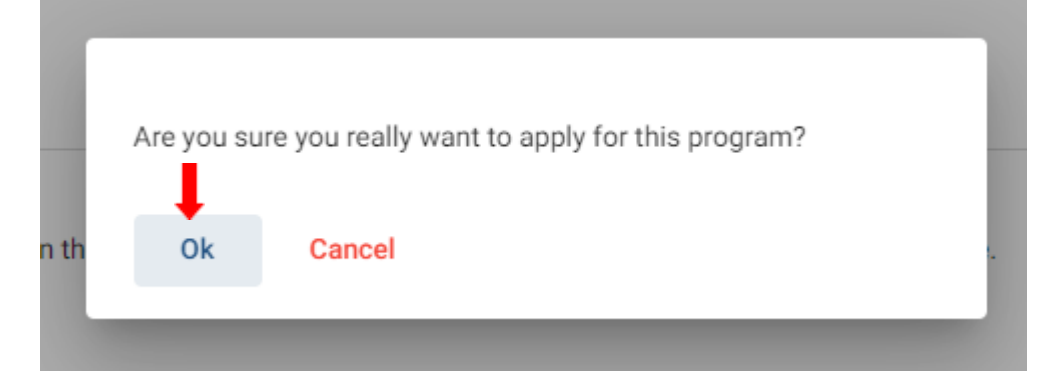

## STEP 3: APPLICATION FORM

| Calytera AMANDA 7           | × E IDPH Board × +                                                                | - 0                                               |
|-----------------------------|-----------------------------------------------------------------------------------|---------------------------------------------------|
| ← C ⋒ 🗈 https://tes         | st-amanda-portal.idph.state.ia.us/adpereh/portal/#/programs/applyfor-program-info | P A <sup>N</sup> t₀ t <sup>i</sup> t⊕ Not syncing |
| iowa.gov>                   | IDPH REGULATORY PROGRAMS<br>Emergency Medical Services                            |                                                   |
| ✿ Services                  | Providers                                                                         |                                                   |
| EMS Example                 | Application Form                                                                  |                                                   |
| ▲ Home                      | EMS Provider - Paramedic                                                          |                                                   |
| ▲ Public Search             | Applicant: EMS Example                                                            |                                                   |
| 🍄 My Profile                | Application Form                                                                  |                                                   |
| New Company<br>Registration | Affirmation                                                                       |                                                   |
| 🍄 My Programs               | Personal Information                                                              | → v                                               |
| Apply for a Program         | Current National Registry                                                         |                                                   |
| 😨 Sign Off                  | Provider Disaster Questions                                                       |                                                   |
| 🖗 Help                      | Fee Waiver Request                                                                | · · ·                                             |
|                             |                                                                                   |                                                   |
|                             | Attachments                                                                       |                                                   |
|                             | Attachment Description                                                            |                                                   |
|                             |                                                                                   | Items per page: 5 💌 0 of 0 < >                    |
|                             |                                                                                   | · · · · · · · · · · · · · · · · · · ·             |

#### **STEP 4: AFFIRMATION**

All questions in this section are required. If you answer <u>Yes</u> to any of these questions, provide a brief description of all relevant activities into the text box provided below. You may need to provide additional details in an attachment if necessary. (See STEP 7: ATTACHMENTS) You can also reference *EMS Application Affirmation Question Guidance* on the Bureau's website

https://hhs.iowa.gov/public-health/emergency-medical-services-trauma.

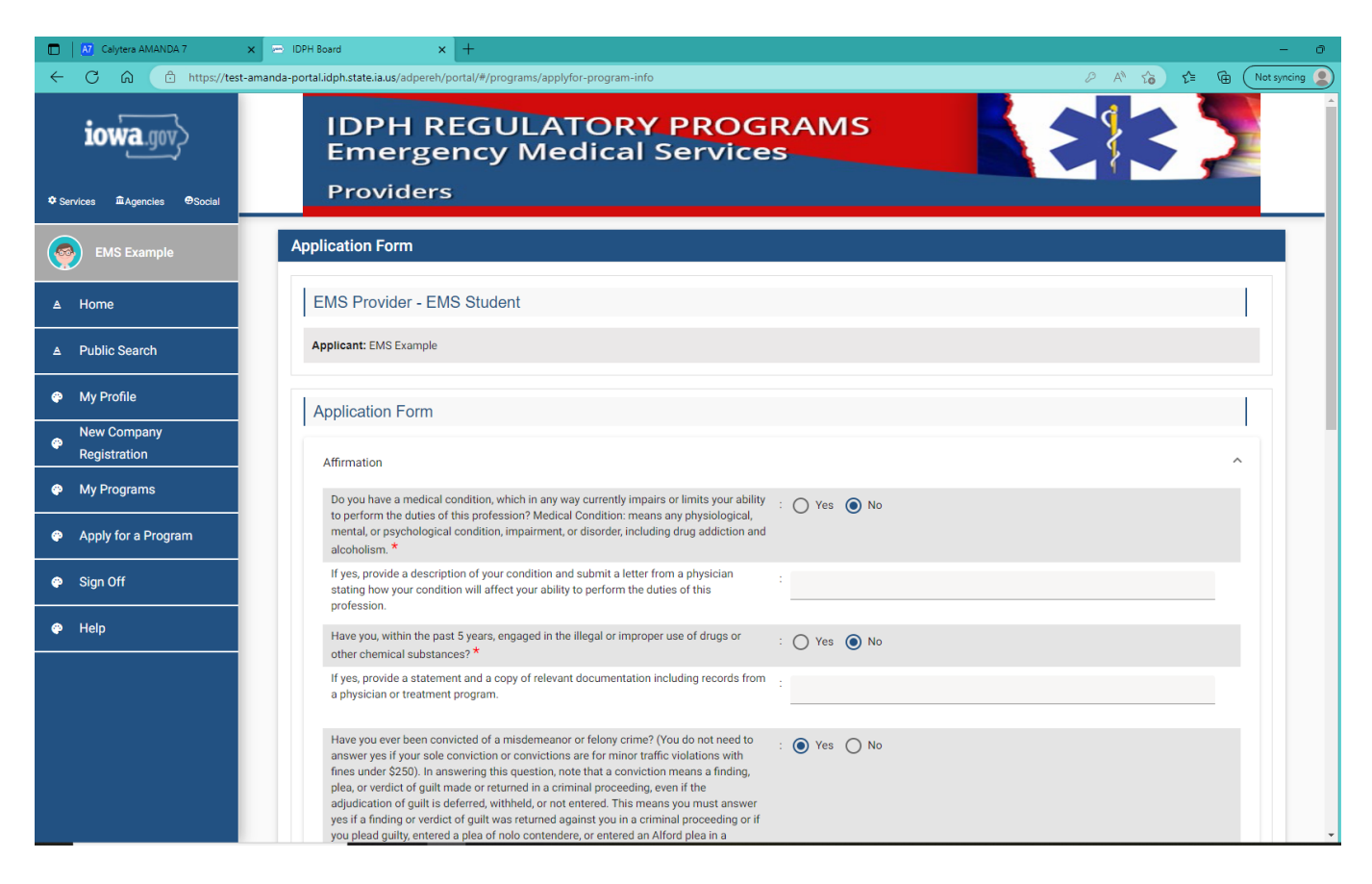

| Calytera AMANDA 7           | x 🖂 IDPH Board x +                                                                                                    | - 0         |
|-----------------------------|----------------------------------------------------------------------------------------------------|-------------|
| ← C ⋒ ⊡ https://test-a      | amanda-portal.idph.state.ia.us/adpereh/portal/#/programs/applyfor-program-info 🖉 A 🟠 🎓 🔂                                                                                                    | Not syncing |
|                             | other chemical substances?*                                                                                                    | *           |
| iowa.gov>                   | If yes, provide a statement and a copy of relevant documentation including records from a physician or treatment program.                                                                                                    |             |
| ♥ Services                  | Have you ever been convicted of a misdemeanor or felony crime? (You do not need to answer yes if your sole conviction or convictions are for minor traffic violations with fines under \$250). In answering this question, note that a conviction means a finding,                                                                                              |             |
| EMS Example                 | plea, or verdict of guilt made or returned in a criminal proceeding, even if the<br>adjudication of guilt is deferred, withheld, or not entered. This means you must answer<br>yes if a finding or verdict of guilt was returned against you in a criminal proceeding or if<br>you lead guilty entered a plea of noto contendere or entered an Alford plea in a |             |
| ▲ Home                      | criminal proceeding, even if the court expunged the matter or the court deferred judgment. You must submit the complaint and judgment of conviction for each offense.                                                                                                    |             |
| A Public Search             | If yes, include the date, location, charging orders, court disposition, and current status<br>(i.e. probation) for each charge. EXAMPLE TEST 1/1/2001 Yourtown, USA criminal charge/misdemeanor, probration                                                                                                    |             |
| My Profile                  |                                                                                                    |             |
| New Company<br>Registration | Has any state or other jurisdiction of the United States or any other nation ever limited,<br>restricted, warned, censured, placed on probation, suspended, revoked, or otherwise<br>disciplined a professional license, permit, registration, or certification issued to you? *                                                                                |             |
| My Programs                 | If yes, include the date, location, reason, and resolution.                                                                                                    |             |
| Apply for a Program         | Have there ever been judgments or settlements paid on your behalf as a result of a : O Yes No professional liability case? *                                                                                                    |             |
| Sign Off                    | If yes, include the date, location, reason, and resolution.                                                                                                    |             |
| 🏟 Help                      | Have you ever had a license, permit, registration, or certification denied, suspended, : O Yes No revoked, or otherwise disciplined by a certification body? *                                                                                                    |             |
|                             | If yes, provide a description of the circumstances.                                                                                                    |             |
|                             | Personal Information                                                                                                    | ~           |
|                             | Current National Registry                                                                                                    | ~ _         |

## STEP 5: PERSONAL INFORMATION

Please answer the following two (2) questions, the Gender selection is a required field.

| A7 Calytera AMANDA 7         | 🗢 IDPH Board x +                                                                                                    |   |    |    |      |      | - 0          |
|------------------------------|----------------------------------------------------------------------------------------------------|---|----|----|------|------|--------------|
| ← C ଲ 🗈 https://test-        | manda-portal.idph.state.ia.us/adpereh/portal/#/programs/applyfor-program-info                                                                                                   | P | A» | to | €≡ ( | £ (N | ot syncing 🙎 |
| ia                           | restricted, warned, censured, placed on probation, suspended, revoked, or otherwise disciplined a professional license, permit, registration, or certification issued to you? * |   |    |    |      |      | •            |
| 10Wa.gov                     | If yes, include the date, location, reason, and resolution.                                                                                                    |   |    |    |      |      |              |
| ♦ Services @Agencies ⊕Social | Have there ever been judgments or settlements paid on your behalf as a result of a : O Yes O No professional liability case? *                                                  |   |    |    |      |      |              |
| EMS Example                  | If yes, include the date, location, reason, and resolution.                                                                                                    |   |    |    |      |      |              |
| ▲ Home                       | Have you ever had a license, permit, registration, or certification denied, suspended, : O Yes  No revoked, or otherwise disciplined by a certification body? *                 |   |    |    |      |      |              |
| ▲ Public Search              | If yes, provide a description of the circumstances.                                                                                                    |   |    |    |      |      |              |
| My Profile                   |                                                                                                    |   |    |    |      |      |              |
| New Company<br>Registration  | Personal Information                                                                                                    |   |    |    |      | ^    |              |
| My Programs                  | Gender *                                                                                                    |   |    |    |      |      |              |
| Apply for a Program          | Are you a veteran of the US Armed Forces? Female                                                                                                    |   |    |    |      |      |              |
| 🧼 Sign Off                   | Male                                                                                                    |   |    |    |      |      |              |
| a Helo                       | Current National Registry Other                                                                                                    |   |    |    |      | ~    |              |
|                              | Provider Disaster Questions                                                                                                    |   |    |    |      | ~    |              |
|                              | Fee Waiver Request                                                                                                    |   |    |    |      | ~    |              |
|                              |                                                                                                    |   |    |    |      |      |              |
|                              | Attachments                                                                                                    |   |    |    |      |      |              |
|                              | Attachment Description                                                                                                    |   |    |    |      |      | -            |

| Calytera AMANDA 7            | : 🖻 IDPH Board 🗙 🕂                                                                                                    | - 0                                   |
|------------------------------|----------------------------------------------------------------------------------------------------|---------------------------------------|
| ← C බ ⊡ https://test-        | manda-portal.idph.state.ia.us/adpereh/portal/#/programs/applyfor-program-info                                                                                                   | 🖉 A 🕅 🏠 🔂 Not syncing 🙎               |
|                              | restricted, warned, censured, placed on probation, suspended, revoked, or otherwise disciplined a professional license, permit, registration, or certification issued to you? * |                                       |
| 10wa.yov,2                   | If yes, include the date, location, reason, and resolution.                                                                                                    |                                       |
| ✿ Services 童Agencies ⊕Social | Have there ever been judgments or settlements paid on your behalf as a result of a $$\rm $^{\circ}$$ professional liability case? *                                             | 🔿 Yes 💿 No                            |
| EMS Example                  | If yes, include the date, location, reason, and resolution.                                                                                                    |                                       |
| ▲ Home                       | Have you ever had a license, permit, registration, or certification denied, suspended, revoked, or otherwise disciplined by a certification body? $\star$                       | O Yes 🙆 No                            |
| ▲ Public Search              | If yes, provide a description of the circumstances.                                                                                                    |                                       |
| My Profile                   |                                                                                                    |                                       |
| Registration                 | Personal Information                                                                                                    | ^                                     |
| Wy Programs                  | Gender * :                                                                                                    | Female •                              |
| Apply for a Program          | Are you a veteran of the US Armed Forces?                                                                                                    | Ves 💿 No                              |
| 🛯 Sign Off                   |                                                                                                    |                                       |
| 😨 Help                       | Current National Registry                                                                                                    | · · · · · · · · · · · · · · · · · · · |
|                              |                                                                                                    | ×                                     |
|                              | Fee Waiver Request                                                                                                    | ~                                     |
|                              |                                                                                                    |                                       |
|                              | Attachments                                                                                                    |                                       |
|                              | Attachment Description                                                                                                    |                                       |

#### STEP 6: CURRENT NATIONAL REGISTRY

If you are or have been an EMS student in an Iowa EMS Authorized Training Program, you may not have obtained your National Registry of Emergency Medical Technicians (NREMT) and are working toward meeting those requirements. If that is the case you can leave this section blank and move onto Step 7.

If you already have a current registration with the NREMT, you eligible to apply for initial EMS provider certification in Iowa. You will need to fill in the all three fields below and it is recommended that you attach a copy of your NREMT in "Attachments." (See STEP 9: ATTACHMENTS)

| Calytera AMANDA 7            | × 🗁 IDPH Board × +                                                              | - 0                     |
|------------------------------|---------------------------------------------------------------------------------|-------------------------|
| ← C බ ⊡ https://tes          | -amanda-portal.idph.state.ia.us/adpereh/portal/#/programs/applyfor-program-info | 🖉 🗚 🏠 📬 🚺 Not syncing 🙎 |
|                              | revoked, or otherwise disciplined by a certification body? *                    |                         |
| iowa.gov>                    | If yes, provide a description of the circumstances.                             |                         |
| ✿ Services                   |                                                                                 |                         |
|                              | Personal Information                                                            | ^                       |
|                              | Gender* : Female                                                                | •                       |
| ≜ Home                       | Are you a veteran of the US Armed Forces?                                       |                         |
| ▲ Public Search              | : O Yes •                                                                       | No                      |
| Wy Profile                   | Current National Registry                                                       | ^                       |
| New Company     Registration | Current National Registry :                                                     | •                       |
|                              |                                                                                 |                         |
| My Programs                  | NREMT Number (Attach a copy of NREMT Card)                                      |                         |
| Apply for a Program          | NPEMT Evolution Date                                                            |                         |
| 🗬 Sign Off                   | mm/dd/yyyy                                                                      | <u></u>                 |
|                              |                                                                                 |                         |
|                              | Provider Disaster Questions                                                     | ~                       |
|                              | Fee Waiver Request                                                              | ~                       |
|                              |                                                                                 |                         |
|                              | Attachments                                                                     |                         |
|                              | Attachment Description                                                          |                         |

Example if you have NREMT information for the level you are applying for.

| Calytera AMANDA 7    | × Z IDPH Board × +                                                                |          | - 0         |
|----------------------|-----------------------------------------------------------------------------------|----------|-------------|
| ← C බ 🕆 https://test | st-amanda-portal.idph.state.ia.us/adpereh/portal/#/programs/applyfor-program-info | P A to t | Not syncing |
|                      | revoked, or otherwise disciplined by a certification body? *                      |          | <b>^</b>    |
| iowa.gov>            | If yes, provide a description of the circumstances.                               |          | -           |
| ✿ Services           | Personal Information                                                              |          | <u></u>     |
| EMS Example          | Personal Information                                                              |          |             |
| <br>▲ Home           | : Female                                                                          | · · ·    |             |
| A Public Search      | Are you a veteran of the US Armed Forces? : O Yes 💿 No                            |          |             |
| My Profile           | Current National Registry                                                         |          | ^           |
| New Company          | Current National Registry                                                         |          |             |
| Registration         | : Paramedic                                                                       | •<br>•   |             |
| My Programs          | NREMT Number (Attach a copy of NREMT Card)                                        |          |             |
| Apply for a Program  | NREMT Expiration Date                                                             | -        |             |
| 🐵 Sign Off           | <u>03/31/2028</u>                                                                 |          |             |
| 🏟 Help               | Provider Disaster Questions                                                       |          | ~           |
|                      | Fee Waiver Request                                                                |          | ~           |
|                      |                                                                                   |          |             |
|                      | Attachments                                                                       |          |             |
|                      | Attachment Description                                                            |          |             |

#### STEP 7: PROVIDER DISASTER QUESTIONS

The two questions in this section are required and you must respond with a "Yes" or "No."

| Calytera AMANDA 7                                          | x 🗁 IDPH Board x +                                                                     |          |               | -             |
|------------------------------------------------------------|----------------------------------------------------------------------------------------|----------|---------------|---------------|
| ← C බ ⊡ https://tes                                        | st-amanda-portal.idph.state.ia.us/adpereh/portal/#/programs/applyfor-program-info      | 2 A 9    | â <b>≙</b>    | R Not syncing |
| iowa.gov>                                                  | Are you a veteran of the US Armed Forces? : O Yes O No                                 |          |               |               |
| ✿ Services 童Agencies ⊕Social                               | Current National Registry : Paramedic                                                  |          | Ŧ             |               |
| EMS Example                                                | NREMT Number (Attach a copy of NREMT Card) :<br>M1234567                               |          |               |               |
|                                                            | NREMT Expiration Date : 03/31/2023                                                     |          | 8             | 1             |
| My Profile                                                 | Provider Disaster Questions                                                            |          | _             | _             |
| Registration                                               | Are you willing to respond to a disaster in lowa? * :    Yes    No                     |          |               |               |
| My Programs     Apply for a Program                        | Are you willing to respond to a disaster that occurred outside of Iowa? * : • Yes O No |          |               |               |
| <ul> <li>Apply for a hogh and</li> <li>Sign Off</li> </ul> | Fee Waiver Request                                                                     |          |               | ~             |
| 🍄 Help                                                     | Attachments                                                                            |          |               |               |
|                                                            | Attachment Description                                                                 |          |               |               |
|                                                            | Items per page: 5                                                                      | <u> </u> | of 0 <        | : >           |
|                                                            | Add New Attac                                                                          | hment    | Jpload Attacł | nments        |

#### STEP 8: FEE WAIVER REQUEST

The questions in this section are required. You may be eligible to waive the initial application and background check fees. In order to be eligible for the waiver of fees, you will need to provide documentation to show household income does not exceed 200% of the federal poverty guideline.

Here is a list of possible documentation you can provide to demonstrate household income or eligibility for the fee waiver. Please white out any sensitive information not pertaining to eligibility information (examples of what you may white out SSN or DOB).

1. Copies of latest federal or state tax returns (for applicant or whomever claims the applicant as a dependent).

2. Proof of total income for household through other supportive documents (paystubs, W-2/1099s, social security benefits letter, unemployment benefits letter, etc.)

3. Proof of enrollment in a state of federal assistance program (Medicaid, WIC, Supplemental Nutrition Assistance Program, etc.)

4. Letter of explanation as to why applicant cannot provide any of the above and attestation to meeting the requirements.

If you select "Yes" for the question: "Do you wish to apply for a fee waiver?" You can attach a copy of one of the items listed above to the "Attachments." (See STEP 9: ATTACHMENTS)

| Calytera AMANDA 7                                                                                 | x P IDPH Board x +                                                                                                  |         |            |                   | - 0   |  |  |  |
|---------------------------------------------------------------------------------------------------|----------------------------------------------------------------------------------------------------|---------|------------|-------------------|-------|--|--|--|
| 🔶 🔿 🙆 https://test-amanda-portal.idph.state.ia.us/adpereh/portal/#/programs/applyfor-program-info |                                                                                                    |         |            |                   |       |  |  |  |
|                                                                                                   | Provider Disaster Questions                                                                                         |         |            | ^                 | *     |  |  |  |
| LOWA.yuv                                                                                          | Are you willing to respond to a disaster in Iowa? • :      Yes      No                                              |         |            |                   |       |  |  |  |
| ♦ Services 童Agencies ⊕Social                                                                      | Are you willing to respond to a disaster that occurred outside of Iowa? * :      Yes      No                        |         |            |                   | _     |  |  |  |
| EMS Example                                                                                       | Fee Waiver Request                                                                                                  |         |            | ^                 |       |  |  |  |
|                                                                                                   | Are you applying for this license/registration/certification for the first time in Iowa?* : 💿 Yes 🚫 No              |         |            |                   |       |  |  |  |
| ▲ Home                                                                                            | Do you wish to apply for a fee waiver? * : O Yes  No                                                                |         |            |                   |       |  |  |  |
| ▲ Public Search                                                                                   | Is your household income less than 200% of the Federal Poverty Level? * : Not Applicable: Not requesting fee waiver |         |            | *                 |       |  |  |  |
| 🖨 My Profile                                                                                      | I attest that my household income does not exceed 200% of the federal poverty income                                |         |            |                   |       |  |  |  |
| <ul> <li>New Company</li> <li>Registration</li> </ul>                                             | guidelines and agree to submit documentation of one of the following to verify my household income: *               |         |            |                   |       |  |  |  |
| My Programs                                                                                       |                                                                                                    |         |            |                   |       |  |  |  |
| Apply for a Program                                                                               | Attachments                                                                                                    |         |            |                   |       |  |  |  |
| 😜 Sign Off                                                                                        | Attachment Description                                                                                              |         |            |                   |       |  |  |  |
| 🍄 Help                                                                                            | Items per page:                                                                                                    | 5 -     | 0 of 0     | $\langle \rangle$ |       |  |  |  |
|                                                                                                   | Add New Atta                                                                                                    | achment | Upload Att | achments          |       |  |  |  |
|                                                                                                   | Cancel Continue                                                                                                    |         |            |                   |       |  |  |  |
|                                                                                                   | © Copyright 2016 Iowa Department of Public Health 855-824-4357   Privacy Statement   Terms Of Use                   | ,       | E 💌        | in                | 0 🚵 , |  |  |  |

# STEP 9: ATTACHMENTS (OPTIONAL)

Click the **Add New Attachment** button at the very end of the application form.

| Calytera AMANDA 7            | x = IDPH Board x +                                                                                                    |                  |          |         |             | - 0           |
|------------------------------|----------------------------------------------------------------------------------------------------|------------------|----------|---------|-------------|---------------|
| ← C බ 🕆 https://test         | -amanda-portal.idph.state.ia.us/adpereh/portal/#/programs/applyfor-program-info                                                                                                    | ₽ A <sup>N</sup> | to       | £^≡     | <u>ه</u> (۲ | lot syncing 🙎 |
|                              | Fee Waiver Request                                                                                                    |                  |          |         | ^           | -             |
| iowa.gov>                    | Are you applying for this license/registration/certification for the first time in lowa?* :      Yes O No                                                                                                    |                  |          |         |             |               |
|                              | Do you wish to apply for a fee waiver? * : O Yes O No                                                                                                    |                  |          |         |             |               |
| ✿ Services ☎Agencies ⊕Social | Is your household income less than 200% of the Federal Poverty Level? * : Not Applicable: Not requesting fee waiver                                                                                               |                  |          | *       |             |               |
| EMS Example                  | I attest that my household income does not exceed 200% of the federal poverty income audelines and agree to submit documentation of one of the following to verify my : Not Applicable: Not requesting fee waiver |                  |          | -       |             |               |
| ▲ Home                       | household income: *                                                                                                    |                  |          |         |             |               |
| ▲ Public Search              |                                                                                                    |                  |          |         |             |               |
| Ø My Profile                 | Attachments                                                                                                    |                  |          |         |             |               |
| New Company<br>Pegistration  | Attachment Description                                                                                                    |                  |          |         |             |               |
| My Programs                  | Court Document View                                                                                                    |                  |          |         |             |               |
| Apply for a Program          | Items per page: 5                                                                                                    | <u>*</u> 1-      | – 1 of 1 | <       | >           |               |
| 🍄 Sign Off                   | Type Description File                                                                                                    |                  |          |         |             |               |
| 🏟 Help                       | Type *  Description * Choose File No file chosen                                                                                                    |                  |          |         |             |               |
|                              | File is required                                                                                                    |                  |          |         |             |               |
|                              | Add New Atta                                                                                                    | chment           | Upload   | Attachn | nents       |               |
|                              | Cancel Continue                                                                                                    |                  |          |         |             |               |
|                              | © Copyright 2016 Iowa Department of Public Health 855-824-4357   Privacy Statement   Terms Of Use                                                                                                    |                  | f        | e i     | n Ø         | č.            |

| Calytera AMANDA 7           | x E IDPH Board x +                                                                                                    |               |             | - 0           |
|-----------------------------|----------------------------------------------------------------------------------------------------|---------------|-------------|---------------|
| ← C බ ⊡ https://tes         | st-amanda-portal.idph.state.ia.us/adpereh/portal/#/programs/applyfor-program-info                                            | 2 A to        | € @ (       | Not syncing 🥊 |
|                             | Fee Waiver Request                                                                                                    |               | ^           |               |
| iowa.gov}                   | Are you applying for this license/registration/certification for the first time in Iowa? * 💠 : 💿 Yes 🔿 No                    |               |             |               |
|                             | Do you wish to apply for a fee waiver? * : O Yes O No                                                                        |               |             |               |
| ✿ Services                  | Is your household income less than 200% of the Federal Poverty Level? *                                                      |               |             |               |
| EMS Example                 | Latest the subsuched income doe not supply 200% of the federal events income                                                 |               |             |               |
|                             | guidelines and agree to submit documentation of one of the following to verify my  Not Applicable: Not requesting fee waiver |               | *           |               |
| ≜ Home                      | household income: *                                                                                                    |               |             |               |
| ▲ Public Search             |                                                                                                    |               |             |               |
| My Profile                  | Attachments                                                                                                    |               |             |               |
| New Company<br>Registration | Attachment Description                                                                                                    |               |             |               |
| 🚱 My Programs               | Court Document View                                                                                                    |               |             |               |
| Apply for a Program         | Items per page: 5                                                                                                    | ▼ 1 - 1 of 1  | < >         |               |
| Sign Off                    | Photo Ion File                                                                                                    |               |             |               |
|                             | Physician Records                                                                                                    |               |             |               |
| 🥐 Help                      | Proof of Certification ption * Choose File No file chosen                                                                    |               |             |               |
|                             | Receipt     File is required                                                                                                 |               |             | _             |
|                             | Signature Add New Atta                                                                                                    | chment Upload | Attachments |               |
|                             | Word Merce                                                                                                    |               |             | -             |
|                             |                                                                                                    |               |             |               |
|                             |                                                                                                    |               |             |               |
|                             | © Copyright 2016 Iowa Department of Public Health 855-824-4357   Privacy Statement   Terms Of Use                            | f A           | 🔹 in        | 0 🛗           |

Include a short **Description** of the attachment. Click **Choose File** and select a document from your files. Click **Upload Attachments**.

| Calytera AMANDA 7            | x P IDPH Board x +                                                                                                    |                 | - 0               |
|------------------------------|----------------------------------------------------------------------------------------------------|-----------------|-------------------|
| ← C ⋒ 🖻 https://test         | -amanda-portal.idph.state.ia.us/adpereh/portal/#/programs/applyfor-program-info                                                                                                    |                 | 🖆 🕞 Not syncing 🙎 |
| iowa mo                      | Fee Waiver Request                                                                                                    |                 | ^                 |
|                              | Are you applying for this license/registration/certification for the first time in lowa? * :      Yes O No                                                                                                    |                 |                   |
| ✿ Services 童Agencies @Social | Do you wish to apply for a fee waiver? * : O Yes  No                                                                                                    |                 |                   |
| EMS Example                  | Is your household income less than 200% of the Federal Poverty Level? * : Not Applicable: Not requesting fee waiver                                                                                                    |                 | <b>-</b>          |
| ▲ Home                       | I attest that my household income does not exceed 200% of the federal poverty income guidelines and agree to submit documentation of one of the following to verify my household income: * Not Applicable: Not requesting fee waiver |                 | <u> </u>          |
| ▲ Public Search              |                                                                                                    |                 |                   |
| My Profile                   | Attachments                                                                                                    |                 |                   |
| New Company<br>Registration  | Attachment Description                                                                                                    |                 |                   |
| My Programs                  | Court Document View                                                                                                    |                 |                   |
| Apply for a Program          | Items per page: 5                                                                                                    | ▼ 1 - 1 of 1    | < >               |
| 🍄 Sign Off                   | Type Description File                                                                                                    |                 |                   |
| 🍄 Help                       | Type * Description * NREMT Choose File NREMT docx                                                                                                    |                 |                   |
|                              | Add New Atta                                                                                                    | chment Upload A | ttachments        |
|                              | Cancel Continue                                                                                                    | 4               |                   |
|                              |                                                                                                    |                 |                   |
|                              | © Copyright 2016 Iowa Department of Public Health 855-824-4357   Privacy Statement   Terms Of Use                                                                                                    | f ¥             | in @ 🛎            |

#### **NOTE:** If you attach a document in error, <u>it cannot</u>

be removed by you. You will need to contact the EMS Program staff to have it removed.

If you need to gather information, or add additional documentation, you can leave the application webpage and return later to complete or continue.

**DO NOT CLICK CANCEL** – this will void your entire application.

#### WHEN ALL SECTIONS OF THE FORM ARE COMPLETE, CLICK CONTINUE.

| Calytera AMANDA 7           | × E IDPH Board × + -                                                                                                    | 0    |
|-----------------------------|----------------------------------------------------------------------------------------------------|------|
| ← C බ ⊡ https://test        | rt-amanda-portal.idph.state.ia.us/adpereh/portal/#/programs/applyfor-program-info 🖉 A 🏠 🇯 🔂 (Notsymci                                                                                      | ng 🙎 |
| iowa.gov>                   | Are you willing to respond to a disaster that occurred outside of lowa?     : • Yes · No       Fee Waiver Request     ^                                                                    | _    |
| ♦ Services                  | Are you applying for this license/registration/certification for the first time in Iowa?* : 💿 Yes 🚫 No                                                                                     |      |
| EMS Example                 | Do you wish to apply for a fee waiver? * : O Yes  No                                                                                                    |      |
| ▲ Home                      | Is your household income less than 200% of the Federal Poverty Level? * : Not Applicable: Not requesting fee waiver 👻                                                                      |      |
| A Public Search             | I attest that my household income does not exceed 200% of the federal poverty income guidelines and agree to submit documentation of one of the following to verify my household income: * |      |
| 😨 My Profile                |                                                                                                    |      |
| New Company<br>Registration | Attachments                                                                                                    |      |
| My Programs                 | Attachment Description                                                                                                    |      |
| Apply for a Program         | Court Document View                                                                                                    |      |
| 🗬 Sign Off                  | NREMT View                                                                                                    |      |
| 🍄 Help                      | Items per page: 5 - 1 - 2 of 2 < >                                                                                                    |      |
|                             | Add New Attachment Upload Attachments                                                                                                    |      |
|                             | Cancel Continue                                                                                                    |      |
|                             | © Copyright 2016 Iowa Department of Public Health 855-824-4357   Privacy Statement erms Of Use f 🔰 in 💿 🚆                                                                                  | *    |

When you click **Continue**, a pop-up message will appear.

Click **OK** to proceed to the next page.

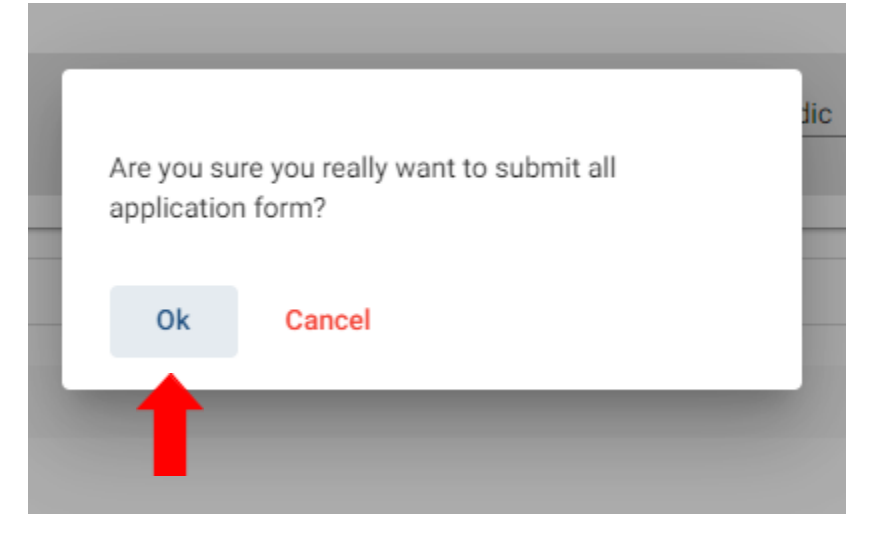

#### STEP 10: TERMS AND CONDITIONS

Please read the terms and conditions. If you agree, click the box next to the "I agree with the terms and conditions, then click **Continue**.

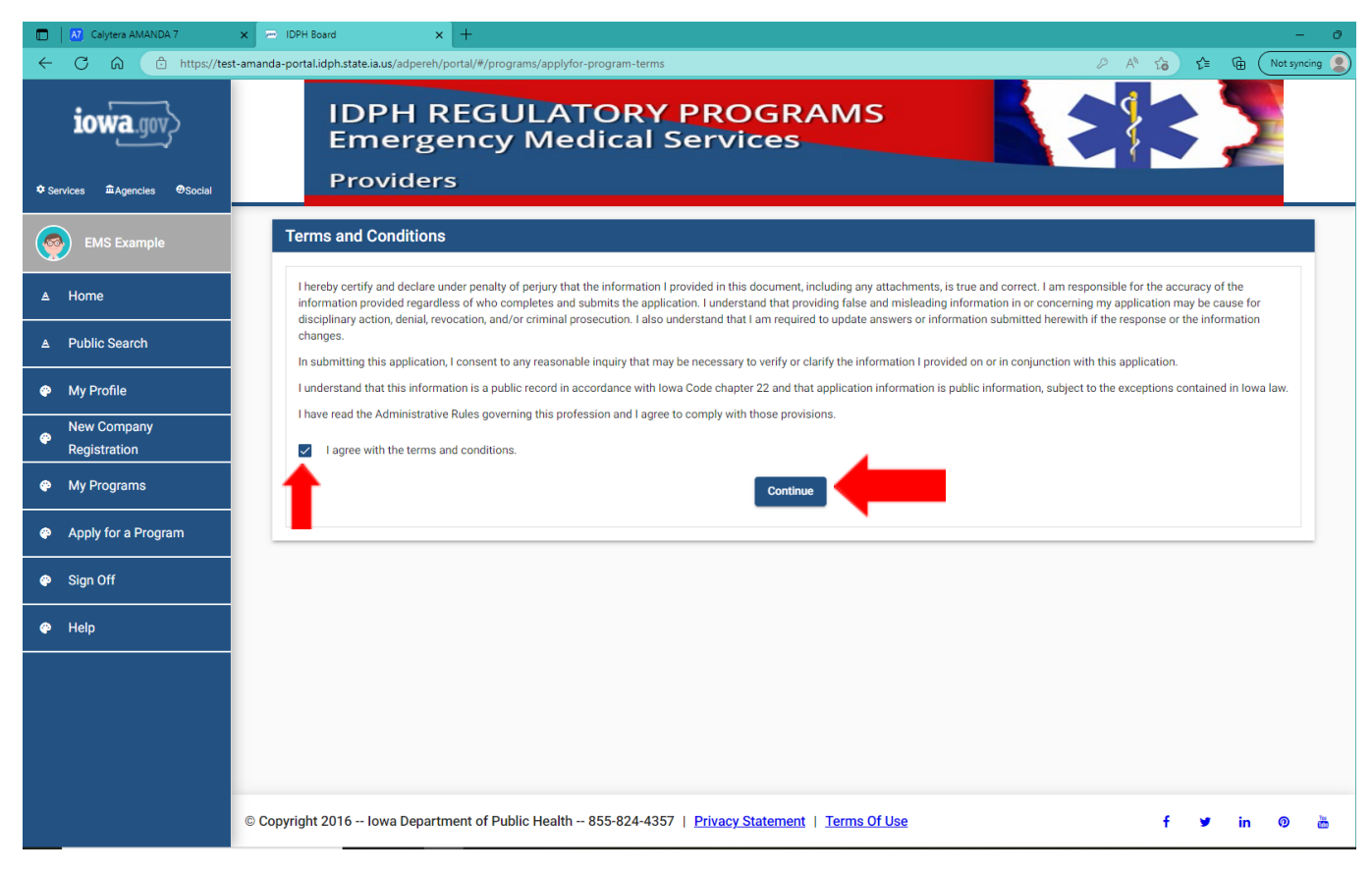

#### STEP II: MAKE A PAYMENT

Select **Pay Now** if you are ready to pay. Click **Pay Now** again on the proceeding screen. You will then be directed to the online payment system.

If you are not ready to make a payment, or need to attach additional documents, click the **Pay Later** button to be returned to your programs page. Click <u>Details</u> to view your application and add additional attachments. Click **Make a Payment** when you are ready to pay. (**Note**: your application is not considered submitted until payment is made.)

| Calytera AMANDA 7   | × 🖻 IDPH Board                                           | × +                                          |                          |                               |                                   |                                         |                                       | - 0              |
|---------------------|----------------------------------------------------------|----------------------------------------------|--------------------------|-------------------------------|-----------------------------------|-----------------------------------------|---------------------------------------|------------------|
| ← C ြ 🗇 https://tes | t-amanda-portal.idph.state.ia.us/ad                      | pereh/portal/#/payment/pay                   | ment                     |                               |                                   | and and and and and and and and and and | 2 A 6 € ₪                             | Not syncing      |
| iowa.gov>           | IDPH R                                                   | EGULA                                        | TORY F                   | ROGRA                         | MS                                | amet                                    |                                       | State *          |
| <i>ب</i> ت          | Radiologi                                                | cal Health                                   | Emerge                   | ncy Medica                    | al Services 🛛                     | Enviror                                 | nmental Hea                           | alth             |
| ♦ Services          |                                                          |                                              |                          |                               |                                   |                                         |                                       |                  |
| EMS Example         | Make Payment                                             |                                              |                          |                               |                                   |                                         |                                       |                  |
| A Home              | Thank you for completing<br>the <b>Pay Later</b> button. | your Application or Request                  | . You may now select the | Pay Now button to continue    | for Payment. If you have addition | nal Licenses to Apply                   | r for, Renew, or Reactivate you c     | an select        |
|                     | Note: An application is no<br>Application fees are non-  | ot considered submitted until<br>refundable. | payment is made. You m   | ay check the status of your L | icense(s) by signing into the we  | bsite at a Later Date a                 | and reviewing on the <b>My Progra</b> | <b>ims</b> page. |
| Public Search       |                                                          |                                              |                          |                               |                                   |                                         |                                       |                  |
| My Profile          | License Details<br>Reference                             | Program                                      | Program Detail           | Status                        | Fee Description                   | Fee Amount                              | Paid in Full                          |                  |
| Registration        | 383244                                                   | EMS Provider                                 | Paramedic                | New                           | EMSI Background check             | \$50.00                                 | No                                    |                  |
| 🖗 My Programs       | 383244                                                   | EMS Provider                                 | Paramedic                | New                           | PARA Initial Fee                  | \$30.00                                 | No                                    |                  |
| Apply for a Program |                                                          |                                              |                          | Fee Amount: \$80.00           | Paid Amount: \$00.00              |                                         | Fee Due: \$90.00                      |                  |
| 😨 Sign Off          |                                                          |                                              |                          | Pee Anount. 360.00            | Paid Amount. 500.00               | ,                                       | Pay Later Pay N                       | low              |
| 🐢 Help              |                                                          |                                              |                          |                               |                                   | Payment Later Optic                     | ons                                   |                  |
|                     |                                                          |                                              |                          |                               |                                   |                                         | - 1                                   |                  |
|                     |                                                          |                                              |                          |                               |                                   |                                         |                                       |                  |
|                     |                                                          |                                              |                          |                               |                                   |                                         |                                       |                  |
|                     |                                                          |                                              |                          |                               |                                   |                                         |                                       |                  |
|                     | © Copyright 2016 Iowa De                                 | epartment of Public Hea                      | lth 855-824-4357         | Privacy Statement             | Terms Of Use                      |                                         | f 🛩 in                                | 0 📩              |

When you click on **Pay Now**, the next screen you come to will also give you the option to click **Pay Later** or **Pay Now** again. Click **Pay Now** if you are ready to pay.

| Calytera AMANDA 7            | x 🕞 IDPH Board 🛛 🗙                                                   | +                                                                       |                                       |                                                                     | - 6          |
|------------------------------|----------------------------------------------------------------------|-------------------------------------------------------------------------|---------------------------------------|---------------------------------------------------------------------|--------------|
| ← C A ⊡ https://test         | t-amanda-portal.idph.state.ia.us/adpereh/por                         | rtal/#/payment/payment-now                                              |                                       |                                                                     | ot syncing 💡 |
| iowa.gov>                    | IDPH REC                                                             | <b>SULATORY PRO</b>                                                     | GRAMS                                 | ame:                                                                | itate *      |
| ر                            | Radiological                                                         | Health  Emergency M                                                     | edical Service                        | s 🔹 Environmental Healt                                             | h            |
| ✿ Services 童Agencies ⊕Social |                                                                      |                                                                         |                                       |                                                                     |              |
| EMS Example                  | Make Payment                                                         |                                                                         |                                       |                                                                     |              |
| ≜ Home                       | Thank you for completing your A select the <b>Pay Later</b> button.  | Application or Request. You may now select the <b>Pay Now</b> bu        | ton to continue for Payment. If you h | nave additional Licenses to Apply for, Renew, or Reactivate you can | 1            |
| ▲ Public Search              | Note: An application is not cons<br>page. Application fees are non-r | idered submitted until payment is made. You may check the<br>efundable. | status of your License(s) by signing  | into the website at a Later Date and reviewing on the My Program    | s            |
| 🖗 My Profile                 | Fee Details<br>Reference                                             | Product Fee Description                                                 | Fee Amount                            | Paid in Full                                                        |              |
| New Company<br>Pegistration  | 383244                                                               | Emergency Medical Services (EMS)                                        | \$80.00                               | No                                                                  |              |
| 🍄 My Programs                |                                                                      | Fee Amount:                                                             | 80.00 Paid Amour                      | nt: \$00.00 Fee Due: \$80.00                                        |              |
| Apply for a Program          |                                                                      |                                                                         |                                       | Pay Later Pay Now                                                   |              |
| 🍄 Sign Off                   |                                                                      |                                                                         |                                       | <b></b>                                                             | _            |
| 🍄 Help                       |                                                                      |                                                                         |                                       |                                                                     |              |
|                              |                                                                      |                                                                         |                                       |                                                                     |              |
|                              |                                                                      |                                                                         |                                       |                                                                     |              |
|                              |                                                                      |                                                                         |                                       |                                                                     |              |
|                              |                                                                      |                                                                         |                                       |                                                                     |              |
|                              | © Copyright 2016 Iowa Departme                                       | ent of Public Health 855-824-4357   Privacy Sta                         | tement   Terms Of Use                 | f ¥ in                                                              | 0 🛗          |

When you click **Pay Now**, a pop-up message will appear.

Click  $\ensuremath{\textbf{OK}}$  to proceed to the next page.

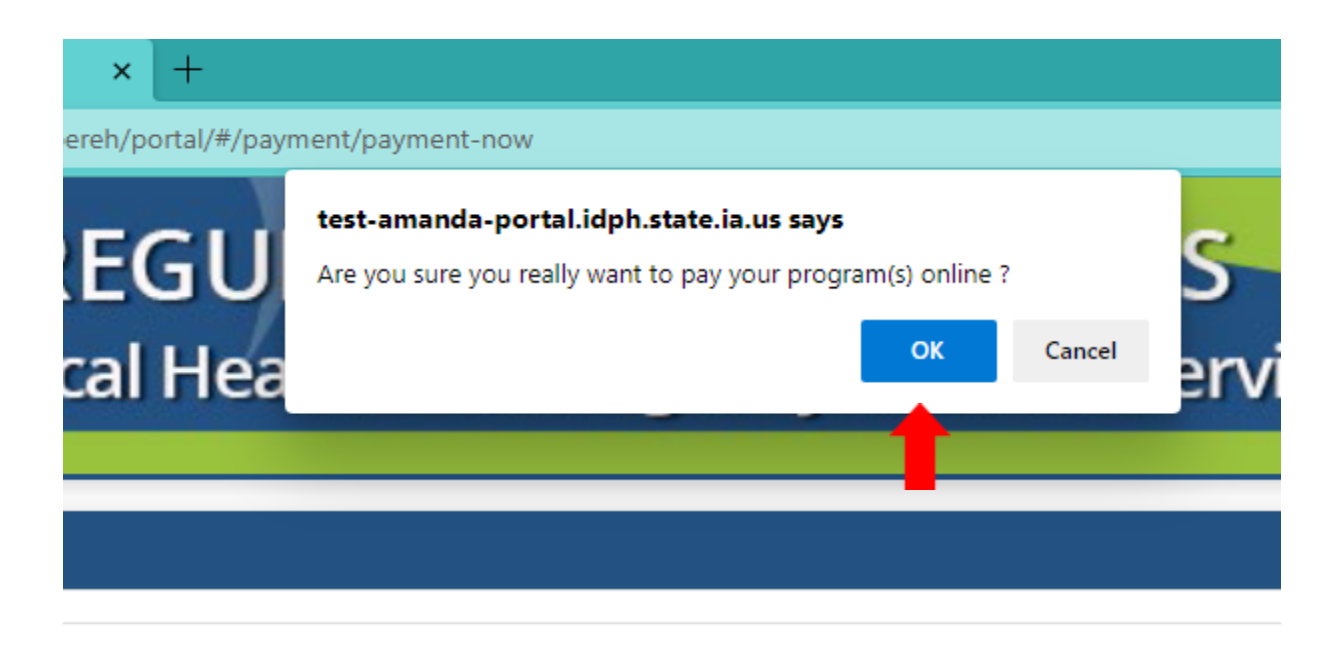

On the **Make a** Payment page, choose your **Payment Method** and fill out your payment details. Click **Continue** when you have entered your payment information.

| Make a Payment          |                            | Review Payment<br>Please review the information below and select Confirm to process your payment. Select Back to return to the |  |  |  |  |
|-------------------------|----------------------------|----------------------------------------------------------------------------------------------------|--|--|--|--|
| My Payment              |                            |                                                                                                    |  |  |  |  |
| State of Jowa TEST site |                            | Payment Details                                                                                                    |  |  |  |  |
| Amount Due              | \$75.00                    | Description State of Jove TEST site<br>State of Jove TEST site                                                                 |  |  |  |  |
| Payment Information     |                            | Payment Amount \$75.00                                                                                                    |  |  |  |  |
| Frequency               | One Time                   | Payment Date 05/27/2017                                                                                                    |  |  |  |  |
| Payment Amount          | \$75.00                    | Daumant Mathod                                                                                                    |  |  |  |  |
| Payment Date            | Pay Nov                    | Brown House 1751 Ton                                                                                                    |  |  |  |  |
|                         |                            | Payer Name 12441 (cst                                                                                                    |  |  |  |  |
| Contact Information     |                            | Card Number                                                                                                    |  |  |  |  |
|                         |                            | Experiation Date Hop 2015                                                                                                    |  |  |  |  |
| First Name              | 1DPH                       | Care type vos                                                                                                    |  |  |  |  |
| Last Name               |                            | Commission sites emailementorin                                                                                                |  |  |  |  |
| Cash Harris             | res.                       | Billion Address                                                                                                    |  |  |  |  |
| Company                 | (Optional)                 | aning Augress                                                                                                    |  |  |  |  |
| Address 1               | 321 E 12th Street          | Address 1 321 8 12th Street                                                                                                    |  |  |  |  |
|                         |                            | City/Town Des Moines                                                                                                    |  |  |  |  |
| Address 2               | (Optional)                 | State/Province/Region 1A                                                                                                    |  |  |  |  |
| City/Town               | Des Moines                 | Zip/Postal Code 50319                                                                                                    |  |  |  |  |
| State/Province/Region   | 54                         | Country United States                                                                                                    |  |  |  |  |
| Zip/Postal Code         | 50219                      | Contact Information                                                                                                    |  |  |  |  |
| Combo                   |                            | First Name IDPH                                                                                                    |  |  |  |  |
| county                  | ve                         | Last Name Test                                                                                                    |  |  |  |  |
| Phone Number            | 8558244357                 | Address 1 321 E 12th Street                                                                                                    |  |  |  |  |
| Email Address           | emalemai@mail.com          | City/Town Des Moines                                                                                                    |  |  |  |  |
|                         |                            | State/Province/Region 13                                                                                                    |  |  |  |  |
|                         | Become a Registered User 関 | Zip/Postal Code 50319                                                                                                    |  |  |  |  |
|                         |                            | Country United States                                                                                                    |  |  |  |  |
| Payment Method          |                            | Phone Number 8558244357                                                                                                    |  |  |  |  |
| Payment Method          | Select V                   | Email Address email@mail.com                                                                                                   |  |  |  |  |
|                         |                            |                                                                                                    |  |  |  |  |
| Continue                |                            | Confirm Inst                                                                                                    |  |  |  |  |

Click Confirm on the Review Payment page if the payment details are correct.

Write down your Confirmation **Number** or **print this page** for your records. Click **Continue** at the bottom of the screen to be taken to your receipt.

#### Confirmation

Please keep a record of your Confirmation Number, or print this page for your records. Confirmation Number **IOWTST004926730** 

Payment Details

You can click Sign Off when you have come to this page and you have no other programs to apply for.

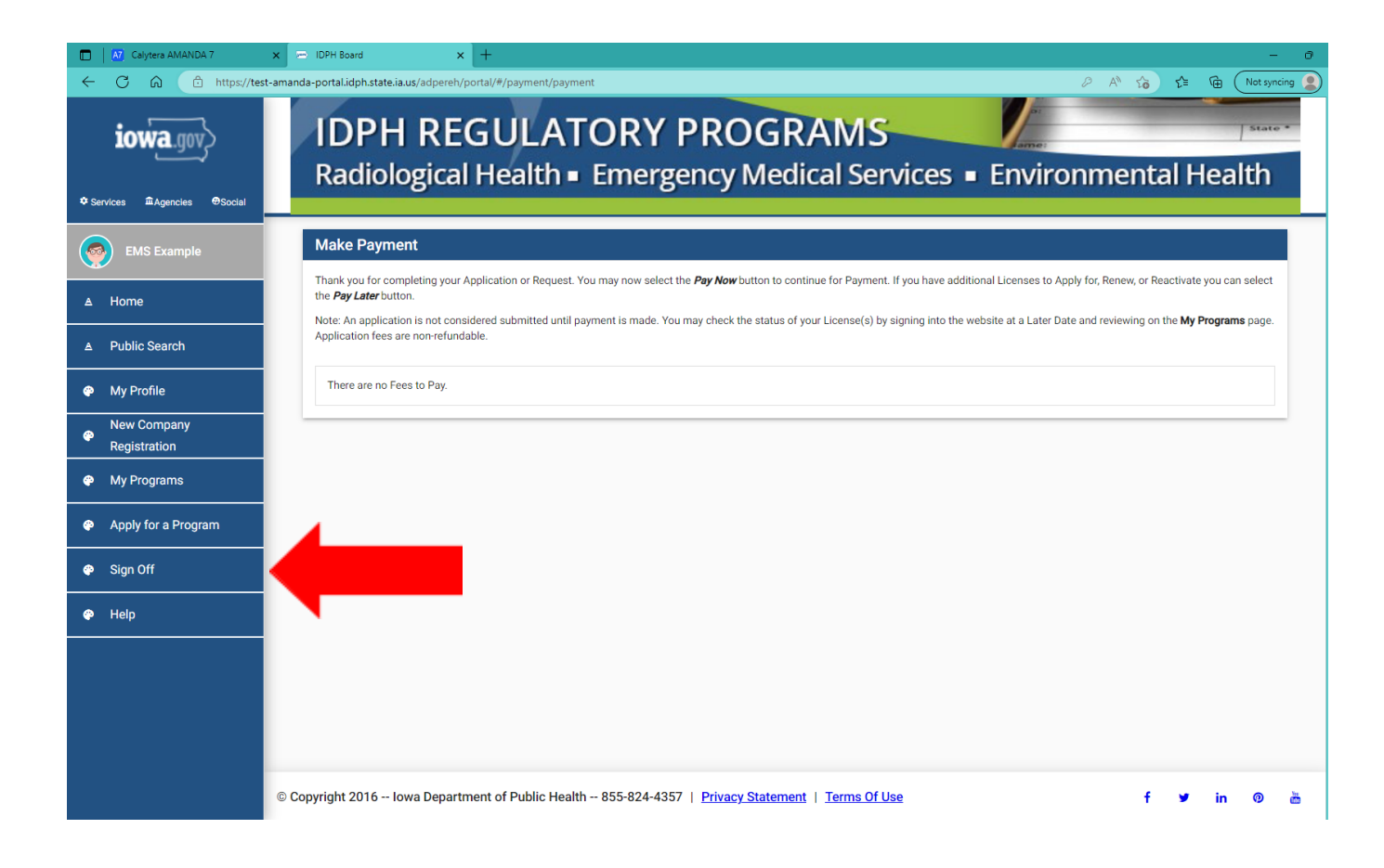

#### STEP 12: ADDITIONAL REQUIREMENTS

- 1. <u>BACKGROUND CHECK:</u> If you have not already done so you, you will need to complete background check materials and submit them to the Iowa Bureau of Emergency Medical and Trauma Services. If you are an Iowa EMS student, your Iowa EMS Training Program has or will provide you with a background check packet. If you are new to Iowa, and have your NREMT and are applying for your Iowa EMS provider certification, you will need to contact the Iowa Bureau of Emergency Medical and Trauma Services at 515-281-0620 in order for the Bureau to mail you the background check materials to complete.
- 2. NATIONAL REGISTRY OF EMERGENCY MEDICAL TECHNICIANS (NREMT): If you do not have your NREMT at the time of application, and you are in the process of completing an lowa EMS training program course, the Bureau received weekly reports on updates for NREMT cognitive exam results. If you have completed all the NREMT requirements, the Bureau will be able to verify your NREMT status from these reports. Once the Bureau can verify your NREMT is current, the Bureau will update your NREMT information in your application.
- 3. Once all the Iowa EMS provider certification application requirements are met, the Iowa Bureau of Emergency Medical and Trauma Services will activate your EMS provider certification in AMANDA, and you will receive an email notification of Iowa EMS provider certification activation with a wallet card attached to the email.